# Устройство FDUSB Описание. Инструкция по применению.

Устройство FDUSB предназначено для замены стандартных FDD приводов с флоппи -дискетами в качестве носителей информации.

Интерфейс и размеры устройства полностью идентичны интерфейсу и размерам FDD.

Замена FDD на FDUSB производится заменой FDD и установкой на его место и подключением FDUSB, с использованием стандартного кабеля питания и сигнального шлейфа.

#### <u>www.vef-kvant.ru</u>

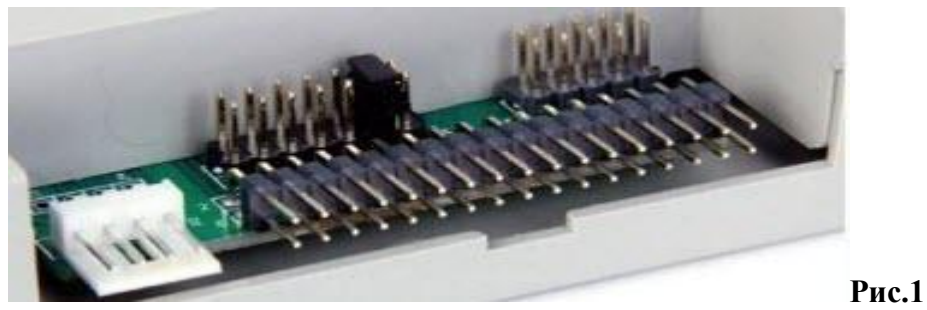

FDUSB совместим со следующими типами FDD: -FDD 3,5" - 1,44 MB; -FDD 5,25" -1,2 MB ; -FDD 3,5" – 720 KB.

Передняя панель устройства содержит:

- 2-х позиционный дисплей номера выбранного блока (имиджа),

разъем для подключения USB Flash,

- 2 кнопки выбора номера блока (левая 00-90, правая 0-9),
- 2 светодиодных индикатора:
- красный индикация обращения к устройству(запись, считывание)
- зеленый индикатор наличия питания.

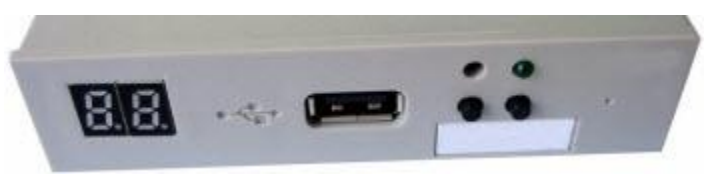

Рис.2

Важно! Нельзя производить никаких манипуляций с USB Flash и кнопками выбора номера блока, когда горит красный индикатор.

Для работы в качестве носителя информации, можно использовать USB Flash диски объемом не менее 1 GB, которые должны быть соответствующим образом подготовлены.

В простейшем случае, Flash диск может быть отформатирован стандартными утилитами как дискета 1,44 MB. В этом случае Flash диск заменяет 1 дискету.

Для более эффективного использования Flash диска , лучше использовать специальную утилиту Kvant Floppy Manager.

### **Kvant Floppy Manager**

Требование к системе:

Компьютер с установленной ОС Windows XP с интерфейсом USB.

Порядок работы: www.vef-kvant.ru

Утилита Kvant Floppy Manager - небольшая программа, не требующая инсталляции.

Утилита Kvant Floppy Manager может быть запущена из любой папки, с рабочего стола и даже с дискеты.

Запускаем программу, вставляем Flash диск и начинаем работу.

| KvantFloppyManager V1.31T - [E:] |               |        |              |                |  |
|----------------------------------|---------------|--------|--------------|----------------|--|
| Файл USB диск Блок Выбор блоков  | <u>О</u> пции |        |              |                |  |
| 🟠 🗳 🖬 🖽 🕑 🎭 ๖ 🕮 🏢                | 8             |        |              |                |  |
| 🖃 🗊 Мой компьютер                | Номер         | Размер | Использовано | Время создания |  |
| D:                               |               |        |              |                |  |
|                                  |               |        |              |                |  |
|                                  |               |        |              |                |  |
|                                  |               |        |              |                |  |
|                                  |               |        |              |                |  |
|                                  |               |        |              |                |  |
|                                  |               |        |              |                |  |
|                                  |               |        |              |                |  |
|                                  |               |        |              |                |  |
|                                  |               |        |              |                |  |
|                                  |               |        |              |                |  |
|                                  |               |        |              |                |  |
|                                  |               |        |              |                |  |
|                                  |               |        |              |                |  |
|                                  |               |        |              |                |  |
|                                  |               |        |              |                |  |
|                                  |               |        |              |                |  |
| 0 блок флоппи диска              |               |        |              |                |  |
|                                  |               |        |              |                |  |

Рис.3

В меню кнопки "USB диск" выбираем команду "Формат". В выпавшем окне выбираем Flash диск, (в нашем случае E), выбираем параметры форматирования (1,44). При необходимости, во время форматирования в начальном блоке (дискета 00) может быть создан загрузочный диск ДОС 6.22 или 7.1.

Указываем старший номер блока диска (по умолчанию 100) и нажимаем кнопку "Приступить к форматированию" (Рис.4).

В результате получаем Flash карту, размеченную на 100 блоков для создания имиджей 1,44MB дискет (Рис.5).

| Рормат [Е:]                                                               |                                                 | N 100 100 100 100 100 100 100 100 100 10 |
|---------------------------------------------------------------------------|-------------------------------------------------|------------------------------------------|
| – Выбрать USB Flash дис<br>D: (989.00 MB) 2 Sant<br>E: (3.66 G) 1 TOSHIB/ | ok<br>Disk CruzerMicro USB<br>A TransMemory USB | 3 Device<br>Device                       |
| Параметры форматир                                                        | ования                                          |                                          |
| ⊙ 1. <u>4</u> 4M                                                          | 0 <u>1</u> .2M                                  | <u>О 72</u> 0К                           |
| DOS загрузочный д                                                         | иск                                             | ODOS <u>7</u> .1<br>ыстрый формат        |
| Прист                                                                     | упить к форматиров                              | знию                                     |
| L                                                                         |                                                 |                                          |
|                                                                           |                                                 | Рис 4                                    |

| 🖀 KvantFloppyManager                                      | V1.31T - [D:]                                                                                                    |                                                                                                    |                    |                                                                                         |                                                                         |
|-----------------------------------------------------------|----------------------------------------------------------------------------------------------------|----------------------------------------------------------------------------------------------------|--------------------|-----------------------------------------------------------------------------------------|-------------------------------------------------------------------------|
| <u>Ф</u> айл <u>U</u> SB диск <u>Б</u> ло                 | ок <u>В</u> ыбор блоков                                                                                                    | <u>О</u> пции                                                                                                    |                    | A Part of the                                                                           |                                                                         |
| 🙆 🗳 🗑 🖽                                                   |                                                                                                    | ſ                                                                                                    |                    |                                                                                         |                                                                         |
| <ul> <li>Мой компьютер</li> <li>D:</li> <li>E:</li> </ul> | <pre>     000     001     002     003     004     005     006     007     008     009     010     011     012     013     014     015     016 </pre> | C20     C21     C22     C23     C24     C25     C26     C26     C27     C28     C29     C29     C29     C30     C30     C31     C32     C33     C34     C35     C35     C36     C36 |                    | 660 661 662 663 664 665 666 666 669 669 669 670 670 670 670 671 672 673 673 674 675 676 | 080 081 082 083 084 085 086 086 087 088 089 090 091 092 093 094 095 096 |
|                                                           | C18<br>C19                                                                                                    | a 038<br>a 039                                                                                                    | (篇) 058<br>(篇) 059 | 🚝 078<br>🚝 079                                                                          | a 000<br>098<br>a 099                                                   |
|                                                           | <                                                                                                    |                                                                                                    |                    | ]                                                                                       | >                                                                       |
| 100 блок флоппи диска                                     |                                                                                                    |                                                                                                    |                    |                                                                                         |                                                                         |

Рис.5

www.vef-kvant.ru

Используя кнопку "Подробно" на верхней панели, можно получить другой формат списка блоков. Здесь можно видеть номер блока, его размер, процент заполнения информацией и время создания блока (Рис.6).

| 🖀 KvantFloppyManager \                    | /1.31T - [D:]                                                                                                    |               |                     |                     |          |
|-------------------------------------------|----------------------------------------------------------------------------------------------------|---------------|---------------------|---------------------|----------|
| <u>Ф</u> айл <u>U</u> SB диск <u>Б</u> ло | к <u>В</u> ыбор блоков                                                                                                    | <u>О</u> пции |                     |                     |          |
| ☆   ≌ ₩   ⊞ 😨                             | <u>□</u> <u></u> <u>-</u> <u>0</u> <u>0</u>                                                                                                    | P             |                     |                     |          |
| 🖃 🗊 Мой компьютер                         | Номер                                                                                                    | Размер        | Использовано        | Время создания      | ^        |
| - 🗢 D:                                    | (2) 000                                                                                                    | 1.39 MB       | 9%                  | 2013-01-08 13-40-00 |          |
| :@ E:                                     | <b>60</b> 1                                                                                                    | 1.39 MB       | 0%                  | 2013-01-08 13-40-00 | =        |
|                                           | (2) (1) (2) (2) (2) (2) (2) (2) (2) (2) (2) (2                                                                                                    | 1.39 MB       | 0%                  | 2013-01-08 13-40-00 |          |
|                                           | a 🚝 003                                                                                                    | 1.39 MB       | 0%                  | 2013-01-08 13-40-00 |          |
|                                           | a 🚝 004                                                                                                    | 1.39 MB       | 0%                  | 2013-01-08 13-40-01 |          |
|                                           | 🚝 005                                                                                                    | 1.39 MB       | 0%                  | 2013-01-08 13-40-01 |          |
|                                           | a 🚝 006                                                                                                    | 1.39 MB       | 0%                  | 2013-01-08 13-40-01 |          |
|                                           | a 🚝 007                                                                                                    | 1.39 MB       | 0%                  | 2013-01-08 13-40-01 |          |
|                                           | 800 🚝 🛛                                                                                                    | 1.39 MB       | 0%                  | 2013-01-08 13-40-01 |          |
|                                           | a 🚝 009                                                                                                    | 1.39 MB       | 0%                  | 2013-01-08 13-40-01 |          |
|                                           | 🚝 010                                                                                                    | 1.39 MB       | 0%                  | 2013-01-08 13-40-01 |          |
|                                           | (2) 011                                                                                                    | 1.39 MB       | 0%                  | 2013-01-08 13-40-01 |          |
|                                           | COL 2                                                                                                    | 1.39 MB       | 0%                  | 2013-01-08 13-40-01 |          |
|                                           | 🚝 013                                                                                                    | 1.39 MB       | 0%                  | 2013-01-08 13-40-01 |          |
|                                           | (2) 014                                                                                                    | 1.39 MB       | 0%                  | 2013-01-08 13-40-02 |          |
|                                           | <b>()</b> 015                                                                                                    | 1.39 MB       | 0%                  | 2013-01-08 13-40-02 |          |
|                                           | <b>()</b> 016                                                                                                    | 1.39 MB       | 0%                  | 2013-01-08 13-40-02 |          |
|                                           | COLUMN COLUMN | 1.39 MB       | 0%                  | 2013-01-08 13-40-02 |          |
|                                           | (2) 018                                                                                                    | 1.39 MB       | 0%                  | 2013-01-08 13-40-02 |          |
|                                           | <b>()</b> 019                                                                                                    | 1.39 MB       | 0%                  | 2013-01-08 13-40-02 |          |
|                                           | <b>A 000</b>                                                                                                    | 4.00.40       | 0%                  | 0010-01-00-10-40-00 | <u> </u> |
| Номер: 001 Размер: 1.39 МВ                | Использовано: 0%                                                                                                    | Время создани | я: 2013-01-08 13-40 | -00                 |          |

Рис.6

#### Далее приступаем к созданию имиджей дискет.

Если это просто набор файлов, можно правой кнопкой мышки на выбранном блоке вызвать меню и в выпавшем окне меню выбрать команду "открыть". После чего просто перетащить мышкой нужные файлы в открывшийся блок.

(Рис.7)

Если у вас имеются имиджи нужных дискет, выбираем команду "записать имидж диска", затем находим папку с имиджами и открываем нужный. Имидж заносится в выбранный блок (Рис.8).

Kvant Floppy Manager работает с файлами имиджей формата .IMG созданными с помощью утилиты dfcopy.com, а так же с файлами .IMA и .VHD созданными программой WINIMAGE.

Поскольку при включении питания на FDUSB по умолчанию устанавливается выбор блока 00, имидж рабочей программы лучше устанавливать именно в этот блок.

| Теперь  | Flash ди | ск переносим | на FDUSB | И | наше | устройство | готово | К |
|---------|----------|--------------|----------|---|------|------------|--------|---|
| работе. |          |              |          |   |      |            |        |   |

| 2:<br>(2) 000<br>(2) 002<br>(2) 003<br>(2) 003<br>(2) 004<br>(2) 005<br>(2) 005<br>(2) 005<br>(2) 005<br>(2) 007<br>(2) 008<br>(2) 008 | 1 39 МВ<br>Открыть<br>Сохранить<br>Записать имидж,<br>Экспорт имиджа                            | а»<br>диска | 2013-01-08 14-05-27<br>2013-01-08 13-40-00<br>2013-01-08 13-40-00<br>2013-01-08 13-40-00<br>2013-01-08 13-40-00 |       |    |  |
|----------------------------------------------------------------------------------------------------|-------------------------------------------------------------------------------------------------|-------------|----------------------------------------------------------------------------------------------------|-------|----|--|
| : 2001 2002 1000 2002 1000 2000 2000 200                                                                                                    | <ul> <li>Открыть</li> <li>Сохранить</li> <li>Записать имидж.</li> <li>Экспорт имиджа</li> </ul> | диска       | 2013-01-08 13-40-00<br>2013-01-08 13-40-00<br>2013-01-08 13-40-00                                               |       |    |  |
| 篇 002 (                                                                                                    | Сохранить<br>Записать имидж,<br>Экспорт имиджа                                                  | диска       | 2013-01-08 13-40-00<br>2013-01-08 13-40-00                                                                      |       |    |  |
| 第 003 -<br>一<br>第 004<br>第 005<br>第 006 -<br>第 007<br>第 007<br>第 008 -<br>第 008 -<br>第 008 -<br>第 009                                                                                                    | Записать имидж.<br>Экспорт имиджа                                                               | диска       | 2013-01-08 13-40-00                                                                                             |       |    |  |
| 篇 004<br>篇 005<br>篇 006 —<br>篇 007<br>篇 008 —<br>篇 008 —                                                                                                    | Записать имидж.<br>Экспорт имиджа                                                               | диска       |                                                                                                    |       |    |  |
| (第 005<br>(第 006 —<br>(第 007 )<br>(第 008 一)<br>(第 008 )                                                                                                    | Экспорт имиджа                                                                                  |             | 2013-01-08 13-40-01                                                                                             |       |    |  |
| (當006<br>(當007<br>(當008 <sup></sup><br>(當009 <sup></sup>                                                                                                    |                                                                                                 | в Файл      | 2013-01-08 13-40-01                                                                                             |       |    |  |
| (# 007<br>(# 008)<br>(# 009)                                                                                                    |                                                                                                 |             | 2013-01-08 13-40-01                                                                                             |       |    |  |
|                                                                                                    | Форматировать                                                                                   |             | 2013-01-08 13-40-01                                                                                             |       |    |  |
| CO9 🚝 CO9                                                                                                    | DIVI CC. I                                                                                      | U%          | 2013-01-08 13-40-01                                                                                             |       |    |  |
|                                                                                                    | 1.39 MB                                                                                         | 0%          | 2013-01-08 13-40-01                                                                                             |       |    |  |
| 010                                                                                                    | 1.39 MB                                                                                         | 0%          | 2013-01-08 13-40-01                                                                                             |       |    |  |
| <b>2</b> 011                                                                                                    | 1.39 MB                                                                                         | 0%          | 2013-01-08 13-40-01                                                                                             |       |    |  |
| 012                                                                                                    | 1.39 MB                                                                                         | 0%          | 2013-01-08 13-40-01                                                                                             |       |    |  |
|                                                                                                    | 1.39 MB                                                                                         | U%          | 2013-01-08 13-40-01                                                                                             |       |    |  |
|                                                                                                    | 1.39 MB                                                                                         | 0%          | 2013-01-08 13-40-02                                                                                             |       |    |  |
|                                                                                                    | 1.39 MB                                                                                         | 0%          | 2013-01-08 13-40-02                                                                                             |       |    |  |
| C U16                                                                                                    | 1.39 MB                                                                                         | 0%          | 2013-01-08 13-40-02                                                                                             |       |    |  |
|                                                                                                    | 1.39 MB                                                                                         | 0%          | 2013-01-08 13-40-02                                                                                             |       |    |  |
|                                                                                                    | 1.39 MB                                                                                         | 0%          | 2013-01-08 13-40-02                                                                                             |       |    |  |
| CI9                                                                                                    | 1.39 MB                                                                                         | 0%          | 2013-01-08 13-40-02                                                                                             |       |    |  |
| <b>1</b> 020                                                                                                    | 1.39 MB                                                                                         | 0%          | 2013-01-08 13-40-02                                                                                             |       |    |  |
| 021                                                                                                    | 1.39 MB                                                                                         | 0%          | 2013-01-08 13-40-02                                                                                             |       |    |  |
| 022                                                                                                    | 1.39 MB                                                                                         | 0%          | 2013-01-08 13-40-02                                                                                             |       |    |  |
| (jiii) 023                                                                                                    | 1.33 MD                                                                                         | 0%          | 2013-01-08 13-40-02                                                                                             |       |    |  |
| (m) 024<br>(#** 025                                                                                                    | 1.33 MD                                                                                         | 0%          | 2013-01-06 13-40-02                                                                                             |       |    |  |
|                                                                                                    | 1.33 MD                                                                                         | 0%          | 2012/01/08 12:40:03                                                                                             |       |    |  |
| <b>1</b> 020                                                                                                    | 1.33 MD                                                                                         | 0%          | 2012.01.09.12.40.02                                                                                             |       |    |  |
|                                                                                                    | 1.39 MB                                                                                         | 0%          | 2013-01-08 13-40-03                                                                                             |       |    |  |
| (C) 020                                                                                                    | 1.39 MB                                                                                         | 0%          | 2013-01-08 13-40-03                                                                                             |       |    |  |
| <b>1</b> 020                                                                                                    | 1.39 MB                                                                                         | 0%          | 2013-01-08 13-40-03                                                                                             |       |    |  |
| <b>1</b> 031                                                                                                    | 1.39 MB                                                                                         | 0%          | 2013-01-08 13-40-03                                                                                             |       |    |  |
| 🚍 031<br>🕿 032                                                                                                    | 1.39 MB                                                                                         | 0%          | 2013-01-08 13-40-03                                                                                             |       |    |  |
| <b>1</b> 033                                                                                                    | 1.39 MB                                                                                         | 0%          | 2013-01-08 13-40-03                                                                                             |       |    |  |
| <b>1</b> 034                                                                                                    | 1.39 MB                                                                                         | 0%          | 2013-01-08 13-40-03                                                                                             |       |    |  |
| <b>6</b> 035                                                                                                    | 1.39 MB                                                                                         | 0%          | 2013-01-08 13-40-03                                                                                             |       |    |  |
|                                                                                                    | 1.00 110                                                                                        | 0.0         | 2010 01 00 10 10 00                                                                                             |       |    |  |
|                                                                                                    |                                                                                                 |             |                                                                                                    |       |    |  |
|                                                                                                    | 🚈 👋 🗄 🍋 EDD                                                                                     | 回1 F        | 1 🕲 2 F 🚽 📾                                                                                                    | ( 🔼 z | EN |  |

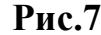

| Сохранить фай.                                    | л имиджа                                                                                                    |                     |   |   |   |   |   | ? 🛚          |
|---------------------------------------------------|----------------------------------------------------------------------------------------------------|---------------------|---|---|---|---|---|--------------|
| Savejn:                                           | 🗁 IMAGES                                                                                                    |                     | ~ | G | ø | ø | • |              |
| My Recent<br>Documents<br>Desktop<br>My Documents | OM_42.IMG     2M_EVR.IMG     2M_EVR.IMG     17_03_12.IMG     2000KVAZ.IMG     BKUZ.IMG     I54MON.IMG     INT54ST.IMG     KE2_TAJ.IMG     KVZ.IMG     KVZ.IMG     MONEVR54.IMI     SERN.IMG     STARTOTL.IM0     STARTOTL.IM0 | G                   |   |   |   |   |   |              |
| My Computer                                       | File <u>n</u> ame:                                                                                                    | FIMG001             |   |   |   | ~ | ] | <u>S</u> ave |
| <b>S</b>                                          | Save as <u>t</u> ype:                                                                                                    | Файл имиджа (*.img) |   |   |   | * | ] | Cancel       |
| My Network                                        |                                                                                                    |                     |   |   |   |   |   | .::          |

Рис.8

Если в процессе работы, Вам необходимо записать актуальную информацию (программу с последними коррекциями), можно либо перезаписать новую версию файлов на исходном имидже, либо. С помощью кнопок на передней панели FDUSB выбрать свободный блок запись на Flash лиск. произвести Лля дальнейшего И администрирования (сохранения, пересылки), можно сохранить записанную информацию рабочем компьютере. Для этого на переносим Flash карту с FDUSB на компьютер с программой Kvant Floppy Manager, запускаем программу, выбираем нужный блок (Рис.7). Если нужно сохранить отдельные файлы (version, xersion), открываем блок и мышкой переносим нужные файлы в соответствующую папку. Если же нужно сохранить блок, как загрузочную дискету выбираем команду "экспорт имиджа в файл и сохраняем содержимое блока в соответствующей папке в формате .IMG (Рис.9).

| Сохранить файл                                    | тимиджа                                                                                                    |                     |   |   |     |       |   | ? 🖬    |
|---------------------------------------------------|----------------------------------------------------------------------------------------------------|---------------------|---|---|-----|-------|---|--------|
| Savejn:                                           | 🗁 IMAGES                                                                                                    |                     | * | G | ) 🧊 | P     | • |        |
| My Recent<br>Documents<br>Desktop<br>My Documents | 0M_42.IMG           2M_EVR.IMG           17_03_12.IMG           2000KVAZ.IMG           8KUZ.IMG           154MON.IMG           154MON.IMG           154MON.IMG           KE2_TAJ.IMG           KVZ.IMG           MONEVR54.IMG           SERN.IMG           STARTOTL.IMG           STEND32.IMG | G                   |   |   |     |       |   |        |
| My Computer                                       | File name:                                                                                                    | FIMG001             |   |   |     | ~     | 1 | Save   |
| <b>S</b>                                          | -<br>Save as <u>t</u> ype:                                                                                                    | Файл имиджа (*.img) |   |   |     | *     |   | Cancel |
| My Network                                        |                                                                                                    |                     |   |   |     |       |   |        |
|                                                   |                                                                                                    |                     |   |   |     | Рис.9 | ) |        |

В дальнейшем, этот файл может быть использован для восстановления имиджа дискеты на FDUSB.